# Version Control with GitHub

SURP 2023 Python Bootcamp Ohio State Astronomy Slides by: James W. Johnson

## What is GitHub?

### A website for hosting files in the cloud

#### More fundamentally: version control

- Tracks changes to your files over time
- Can host multiple versions of the same file(s) under the same name(s)

Free to use, with some features enabled with a premium account

# Where the world builds software

Millions of developers and companies build, ship, and maintain their software on GitHub—the largest and most advanced development platform in the world.

4+ million

Organizations

Email address

73+ million

Developers

Sign up for GitHub

200+ million

Repositorie

84% Fortune 100

## What can you do with GitHub?

#### For researchers:

- Share files with collaborators
- Manage copies between multiple computers
- Backup copy of your work

#### For software developers:

- Track changes to code over time
- Collaborate with other developers seamlessly

### Where the world builds software

4+ million

Organizations

Email address

73+ million

Developers

Millions of developers and companies build, ship, and maintain their software on GitHub—the largest and most advanced development platform in the world.

Sign up for GitHub

200+ million

Repositorie

84%

Fortune 100

## Why learn it now?

A majority of astronomers and physicists eventually leave academia for data science or other private sector jobs

In these positions, knowledge of version control tools like GitHub is *expected*.

### Where the world builds software

Millions of developers and companies build, ship, and maintain their software on GitHub—the largest and most advanced development platform in the world.

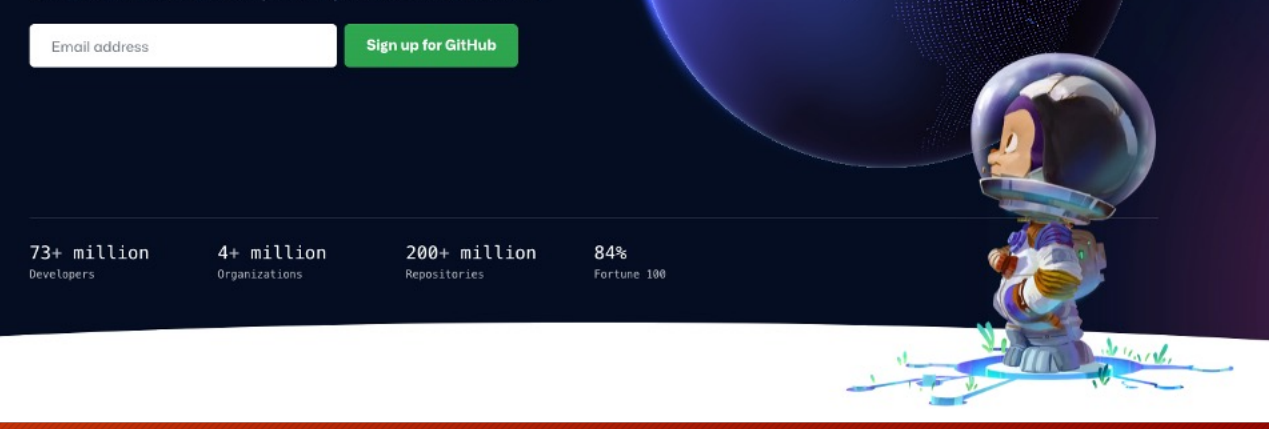

## Repositories

A directory containing files and other directories that is stored on GitHub

 $\langle \rangle$  C

Example: NumPy, SciPy, and matplotlib each host their source code on GitHub

### Files can be anything

- Code (including jupyter notebooks)
- Documents
- Images

| mpy / n | umpy 🕞   | Public                                |                                             |                        | 💙 Sponsor 🛛 💿 Wa | tch 585 - 양 Fork 8.1k -                                    | ☆ Star 23.5k 🗸 |
|---------|----------|---------------------------------------|---------------------------------------------|------------------------|------------------|------------------------------------------------------------|----------------|
| ode 💿   | lssues 2 | k 해 Pull requests 177 🕞               | Actions 🖽 Projects 10 🕮 Wiki                | 🕐 Security 🗠 Insight   | ts               |                                                            |                |
|         | ្រំ mai  | in 🗸 🕈 28 branches 🛛 221 tag          |                                             | Go to file Add file    | <> Code -        | About                                                      |                |
|         | 😚 ch     | narris Merge pull request #23765 fror | n ngoldbaum/fix-compiler-warnings 🛛         | 🗙 921a97e 1 hour ago 🖸 | ) 32,313 commits | The fundamental package for scienti computing with Python. | fic            |
|         | Lci      | rcleci                                | DOC: add texlive-lang-chinese package dep   | pendency to Cl         | 3 months ago     | 𝔄 numpy.org                                                |                |
|         | .de      | evcontainer                           | DEV: use micromamba to set up Codespace     |                        | 2 months ago     |                                                            |                |
|         | 🖿 .gi    | ithub                                 | Merge pull request #23709 from scoder/cyt   | hon3_noexcept          | last week        | 🛱 Readme                                                   |                |
|         | 🖿 be     | enchmarks                             | BUG: typo, linting                          |                        | 5 days ago       | ▲ BSD-3-Clause license                                     |                |
|         | 🖿 bra    | anding/ <b>logo</b>                   | Set logo colors explicitly to RGB           |                        | 2 years ago      | প্তে Code of conduct<br>গ্রু Security policy               |                |
|         | 🖿 do     | oc                                    | Merge branch 'main' into deprecate-find-co  | mmon-type              | 2 days ago       | Cite this repository →                                     |                |
|         | nu nu    | ітру                                  | MAINT: fix signed/unsigned int comparison   | warnings               | 4 hours ago      | ☆ 23.5k stars                                              |                |
|         | too      | ols                                   | BLD: update to OpenBLAS 0.3.23, fix         |                        | 2 weeks ago      | <ul> <li>S85 watching</li> <li>S 1k forks</li> </ul>       |                |
|         | 🗋 .ci    | irrus.star                            | Cl: .cirrus.star typo                       |                        | last month       | Report repository                                          |                |
|         | 🗋 .cl    | ang-format                            | MAINT: Standardize guards in numpy/core/s   | rc/multiarray.         | 2 years ago      |                                                            |                |
|         | .co      | odecov.yml                            | CI: Use informational mode for codecov      |                        | 2 years ago      | Releases 98                                                |                |
|         | .co      | overagerc                             | MAINT, TST: remove test-installed-numpy.p   |                        | 4 years ago      | ▷ v1.24.3 Latest                                           |                |
|         | 🗋 .ct    | tags.d                                | DEV: add ctags option file                  |                        | 5 years ago      | 3 weeks ago                                                |                |
|         | 🗋 .gi    | itattributes                          | MAINT: Allow export/import of bools in dlpa |                        | 4 months ago     | + 97 releases                                              |                |
|         | 🗋 .gi    | itignore                              | MAINT: Ignore test.obj files                |                        | last week        |                                                            |                |
|         |          |                                       |                                             |                        |                  | Sponsor this project                                       |                |

## Repositories: Local vs. Remote

Local: this file system *on your computer* 

Remote: this file system *on GitHub's website* 

Remote will always have the url format *github.com/<user>/<repo>* 

| mpy / numpy Public                    |                                                         | 💙 Sponsor                 | ⊙ Watch 585 ▾ 🦞 Fork 8.1k ▾ 🖧 Star 23.5k                      |
|---------------------------------------|---------------------------------------------------------|---------------------------|---------------------------------------------------------------|
| de ⊙ Issues 2k 👫 Pull requests 177 ⓒ  | Actions 🖽 Projects 10 🕮 Wiki 🙂 Security                 | 🗠 Insights                |                                                               |
| 💱 main 🗸 🐉 28 branches 🛇 221 ta       | ags Go to file                                          | Add file - <> Code -      | About                                                         |
| charris Merge pull request #23765 fro | om ngoldbaum/fix-compiler-warnings 🛄 🗙 921a97e 1        | hour ago 🕚 32,313 commits | The fundamental package for scientific computing with Python. |
| .circleci                             | DOC: add texlive-lang-chinese package dependency to C   | l 3 months ago            | c∕ numpy.org                                                  |
| devcontainer                          | DEV: use micromamba to set up Codespaces                | 2 months ago              |                                                               |
| .github                               | Merge pull request #23709 from scoder/cython3_noexce    | pt last week              | Readme                                                        |
| benchmarks                            | BUG: typo, linting                                      | 5 days ago                | ● BSD-3-Clause license                                        |
| branding/ <b>logo</b>                 | Set logo colors explicitly to RGB                       | 2 years ago               | ও Code of conduct                                             |
| doc                                   | Merge branch 'main' into deprecate-find-common-type     | 2 days ago                | Cite this repository →                                        |
| numpy                                 | MAINT: fix signed/unsigned int comparison warnings      | 4 hours ago               | 。 ☆ 23.5k stars                                               |
| tools                                 | BLD: update to OpenBLAS 0.3.23, fix                     | 2 weeks ago               | ⊙ 585 watching                                                |
| 🗋 .cirrus.star                        | CI: .cirrus.star typo                                   | last month                | Report repository                                             |
| 🗋 .clang-format                       | MAINT: Standardize guards in numpy/core/src/multiarray. | 2 years ago               |                                                               |
| C .codecov.yml                        | CI: Use informational mode for codecov                  | 2 years ago               | Releases 98                                                   |
| C .coveragerc                         | MAINT, TST: remove test-installed-numpy.py              | 4 years ago               | ♥ v1.24.3 (Latest                                             |
| 🗋 .ctags.d                            | DEV: add ctags option file                              | 5 years ago               | 3 weeks ago                                                   |
|                                       | MAINT: Allow export/import of bools in dlpack           | 4 months ago              | + 97 releases                                                 |
|                                       | MAINT: Ignore test.obj files                            | last week                 |                                                               |

## Objectives

- Commits: how to make changes to a remote repository
- git: terminal application for interacting with a repository on GitHub
- Branching: how to store the same file(s) in different states
- GitHub websites
- Setting up a repository: GitHub itself walks you through this

## Commits

# Bread and butter for making changes to a repository

### A series of +'s and -'s within files

• Current state of repository = sum of all commits across all files

Tracks bit-by-bit changes to binary files (e.g., PDFs)

| Showi | ng <b>1 c</b> l | hanged file with 1 addition and 1 deletion.                                                   |
|-------|-----------------|-----------------------------------------------------------------------------------------------|
| ~     | · <b>‡</b> · 2  | README.rst []                                                                                 |
|       | <u>t.</u>       | @@ -52,7 +52,7 @@ Versatile Integrator for Chemical Evolution                                 |
| 52    | 52              | :target: https://join.slack.com/t/vice-astro/shared_invite/zt-tqwa1syp-faiQu0P9oe83cazb0q9tJA |
| 53    | 53              | :alt: Slack                                                                                   |
| 54    | 54              |                                                                                               |
| 55    |                 | <pre>  logo  image:: logo/logo.png</pre>                                                      |
|       | 55              | +  logo  image:: <u>logo/logo_transparent_blue.png</u>                                        |
| 56    | 56              |                                                                                               |
| 57    | 57              | VICE is a user-friendly <u>python</u> package designed to model chemical enrichment           |
| 58    | 58              | in galaxies.                                                                                  |
|       | ļ.              |                                                                                               |
|       |                 |                                                                                               |

## Commits

#### That's about all there is to it!

All of this happens *after* you're ready to upload changes to your files

#### Showing **1 changed file** with **1 addition** and **1 deletion**.

| ~ · | <b>‡</b> ∵ 2 | README.rst C                                                                                  |
|-----|--------------|-----------------------------------------------------------------------------------------------|
|     |              | @@ -52,7 +52,7 @@ Versatile Integrator for Chemical Evolution                                 |
| 52  | 52           | :target: https://join.slack.com/t/vice-astro/shared_invite/zt-tqwa1syp-faiQu0P9oe83cazb0q9tJA |
| 53  | 53           | :alt: Slack                                                                                   |
| 54  | 54           |                                                                                               |
| 55  |              | <pre>  logo  image:: logo/logo.png</pre>                                                      |
|     | 55           | +  logo  image:: <u>logo/logo_transparent_blue.png</u>                                        |
| 56  | 56           |                                                                                               |
| 57  | 57           | VICE is a user-friendly <u>python</u> package designed to model chemical enrichment           |
| 58  | 58           | in galaxies.                                                                                  |
|     |              |                                                                                               |
|     |              |                                                                                               |

## git: Managing Repositories

### Terminal application for managing a repository, including making commits

- Generally pre-installed
- Uploading: git add, git commit, git push
- Downloading: git pull

#### git --help prints an API reference in the terminal

No connection to GitHub as a website : git is an open-source version control program

- Tracks changes in any set of computer files for projects of any size
- Other websites built around git: GitLab, Bitbucket

## git mv and git rm

### Both fulfill the same functionality as mv and rm otherwise do

### git mv: rename the file

- A bare mv without git will make the new version show up as an untracked file
- The file takes its commit history with it
- If you mess up, *mv* followed by *git mv* is fine

### git rm: delete the file

• Change will be reflected when others run git pull

## git status: Which files have updates?

#### Displays the relative paths to files that

- are new and not yet stored within the repository (i.e., "untracked" files)
- are already stored within the repository, but have local updates not yet added to the next commit
- have local updates that have been added to the next commit

(python3.10) jamesjohnson@Binary slides % git status On branch main Your branch is up to date with 'origin/main'.

no changes added to commit (use "git add" and/or "git commit -a") (python3.10) jamesjohnson@Binary slides % \_

## The .gitignore file

*git* looks for a plain-text file called *.gitignore* in the top-level directory of all repositories

• Contains paths and glob patterns for files that it should skip

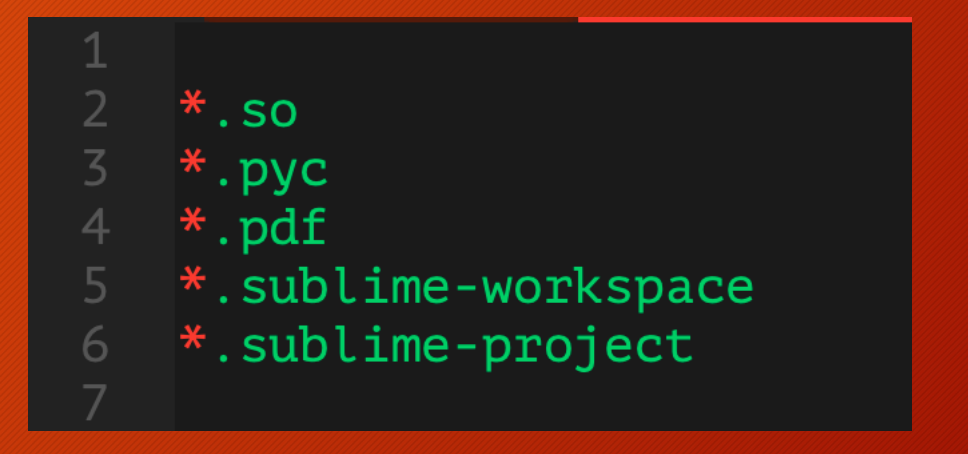

## git add and git restore

# *git add*: tells *git* which file(s) to include in the next commit

- Can be as many files as you want/need
- Doesn't have to be *every* file with changes

git restore [--staged]: the "undo" button

(python3.10) jamesjohnson@Binary slides % git add github.pptx (python3.10) jamesjohnson@Binary slides % git status On branch main Your branch is up to date with 'origin/main'.

Changes to be committed: (use "git restore --staged <file>..." to unstage) modified: github.pptx

Untracked files: (use "git add <file>..." to include in what will be committed) images/github.gitignore.png images/github.gitstatus.png ~\$github.pptx

## git commit

#### Creates the commit itself

Command will open the *vi* text-editor and prompt you for a message to attach to the commit

- Press *A* to enter edit mode
- Press *Esc* to enter command mode, then ":wq" and *Enter* will save and quit

*git commit –m "message here"* takes the message in quotes without opening *vi* 

# Please enter the commit message for your changes. Lines starting # with '#' will be ignored, and an empty message aborts the commit. # On branch main # Your branch is up to date with 'origin/main'. # Changes to be committed: modified: github.pptx Changes not staged for commit: modified: github.pptx # Untracked files: images/github.gitadd.png images/github.gitignore.png images/github.gitstatus.png ~\$github.pptx

## git push and git pull

git push: uploads the new commit to the remote repository on GitHub

• The first time you do this, it will likely prompt you to run with extra flags to tell it the branch you're pushing to *git push --set-upstream origin main* 

git pull: downloads new commits from the remote repository

Display remote URL: *git remote –v* Set remote URL: *git remote set-url origin* [*url*]

## git gud: for when coding is as hard as Dark Souls

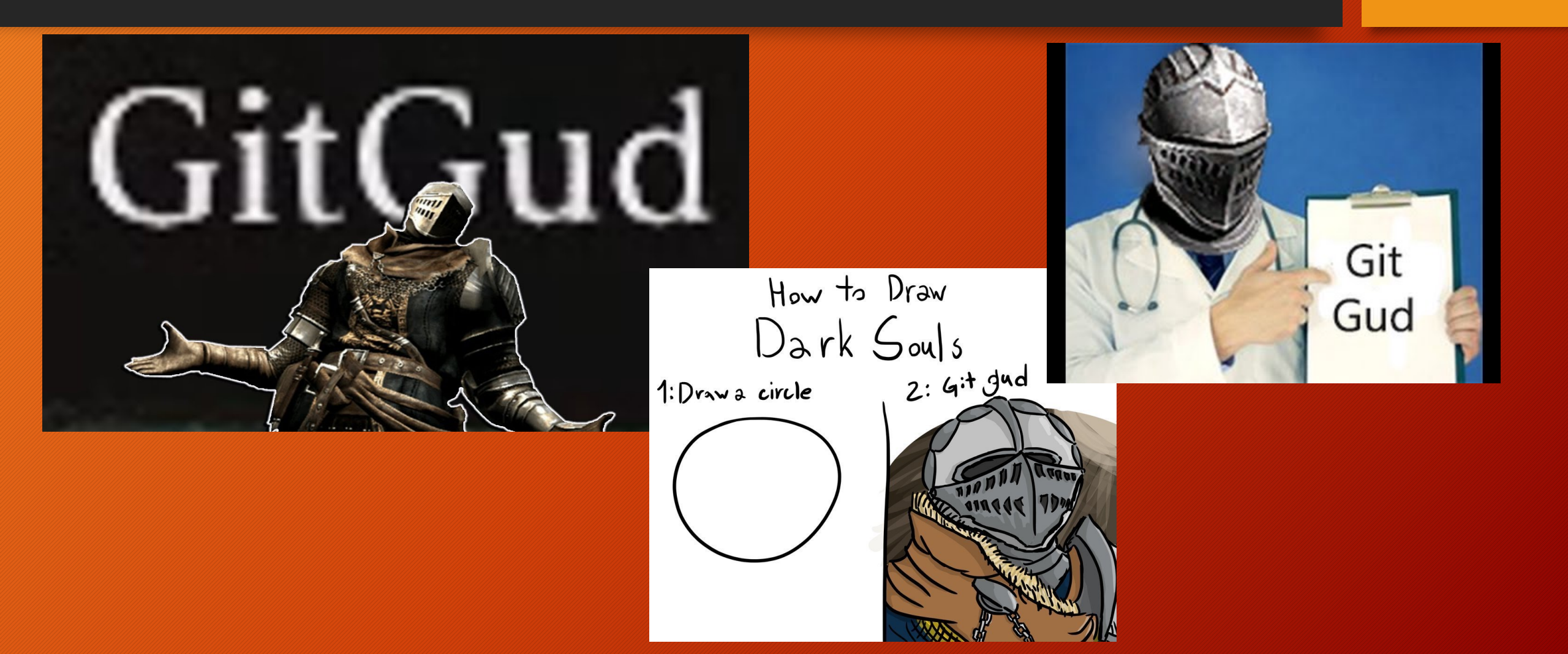

## Branches

# Different branches track different commit histories

• Current state of file(s) = sum of commits *on a given branch* 

Of particular importance if you are developing software that will be distributed/released

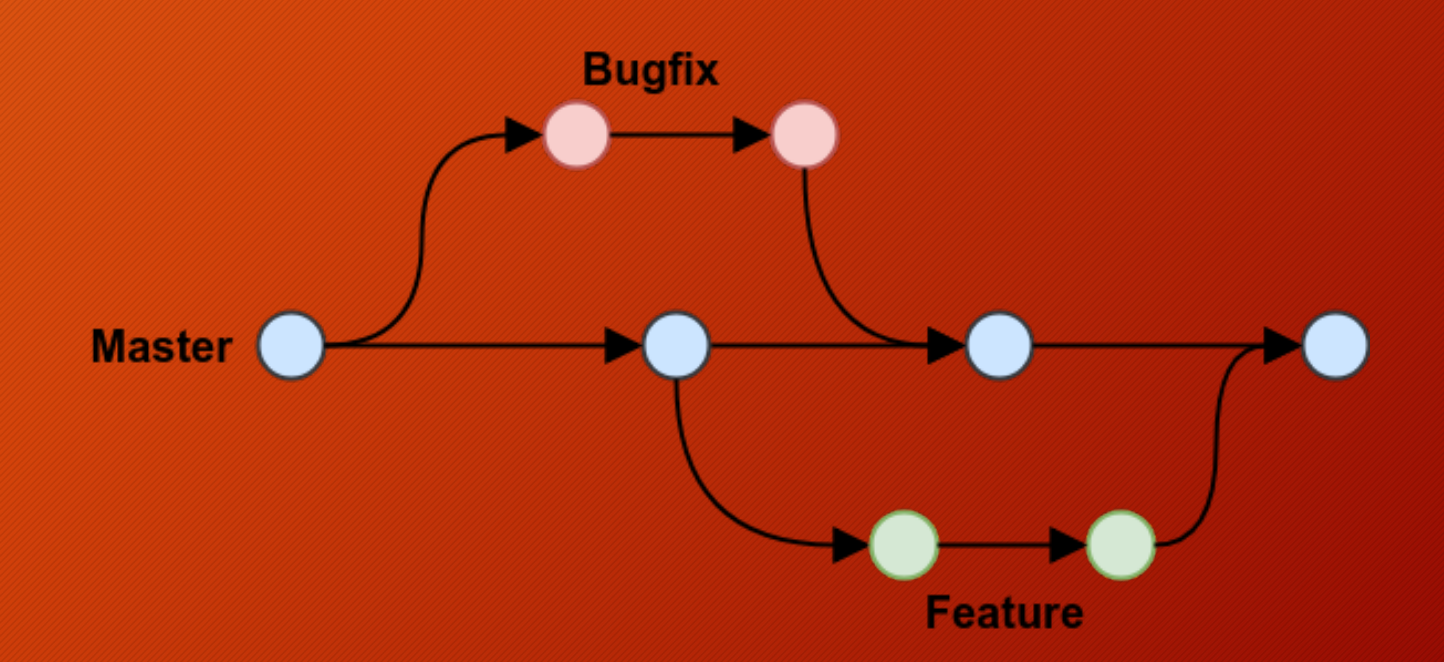

Note: default name of the "primary" branch x to be *master* but is now *main* 

## git branch: Displays which branch you're on

#### Branching in production-level code:

- Development
- Different features on their own branches
- Recently released versions
- Main branch usually latest release

#### Branching for researchers:

- Can be used to store the same files in different states
- More useful if your code base gets large

(python3.10) jamesjohnson@Binary VICE % git branch \* development-openmp development-openmp-modeling development-openmp-windowscompat main v1.1.x v1.2.x v1.2.x v1.3.x v1.3.x-patch

## git switch

#### Changes between branches locally

#### Can also be done with git checkout

• *checkout* can also be used to copy file(s) from another branch

Will prompt you to commit your changes if it detects updates in tracked files.

(python3.10) jamesjohnson@Binary VICE % git branch \* development development-openmp development-openmp-modeling development-openmp-windowscompat main v1.1.x v1.2.x v1.3.x v1.3.x-patch (python3.10) jamesjohnson@Binary VICE % git switch main --quiet (python3.10) jamesjohnson@Binary VICE % git branch development development-openmp development-openmp-modeling development-openmp-windowscompat main × v1.1.x v1.2.x v1.3.x v1.3.x-patch (python3.10) jamesjohnson@Binary VICE % git checkout development --quiet (python3.10) jamesjohnson@Binary VICE % git branch \* development development-openmp development-openmp-modeling development-openmp-windowscompat main v1.1.x v1.2.x v1.3.x v1.3.x-patch

## git branch: A new branch

*git branch <new\_branch>* will create a new branch with whatever name you give it

• git push --set-upstream origin <new\_branch>

You can also create a new branch on GitHub's webpage for your repository, then

git pull
git switch <branch\_name>

*git branch --delete <branch\_name>* will delete the local copy of the branch

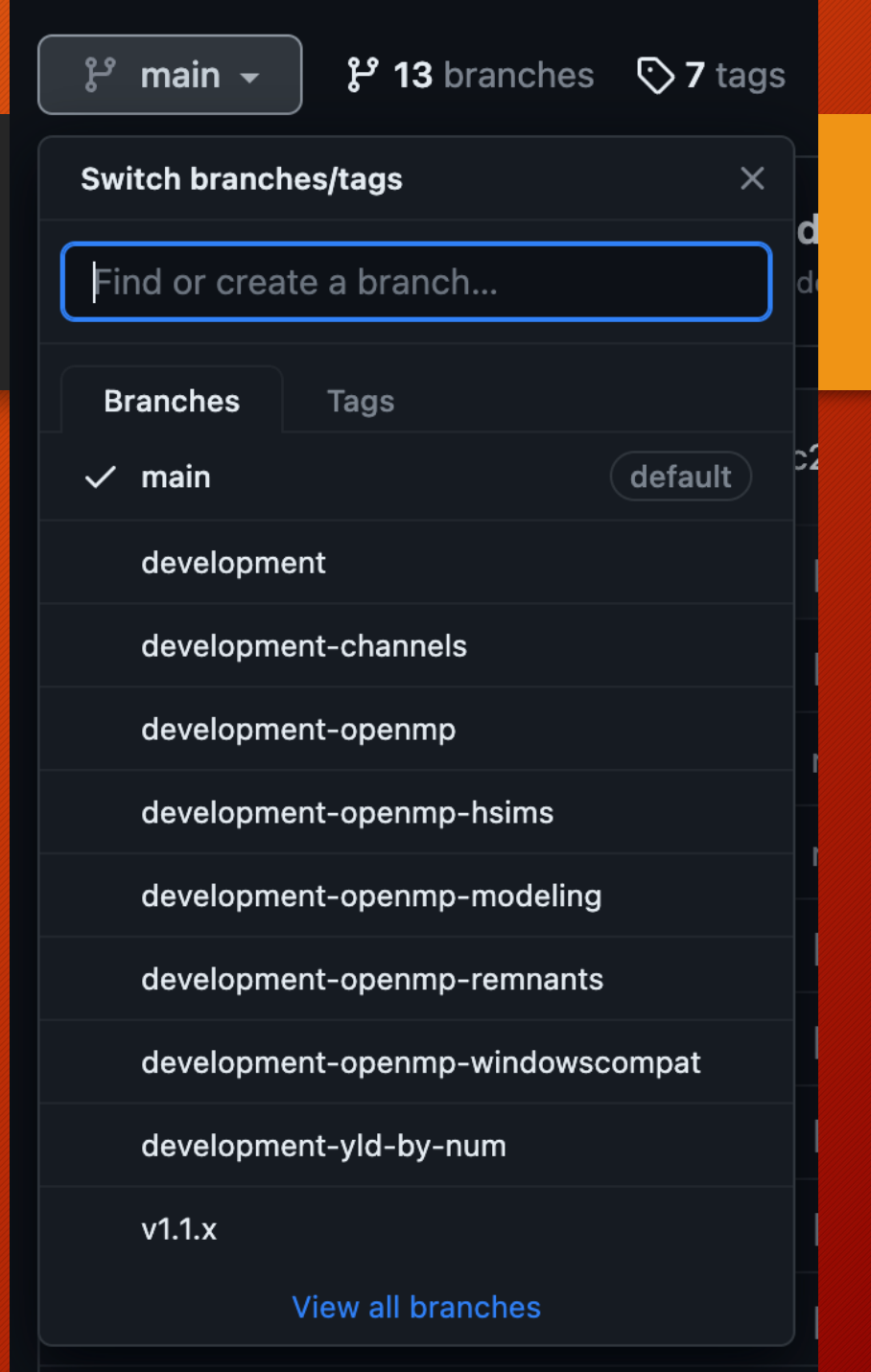

## Merging branches

Copies the commits on one branch into another branch

When collaborating, open a *pull request*. Merge will be handled on GitHub's website.

Locally, you can use: git switch <into\_branch> git merge <from\_branch> git push

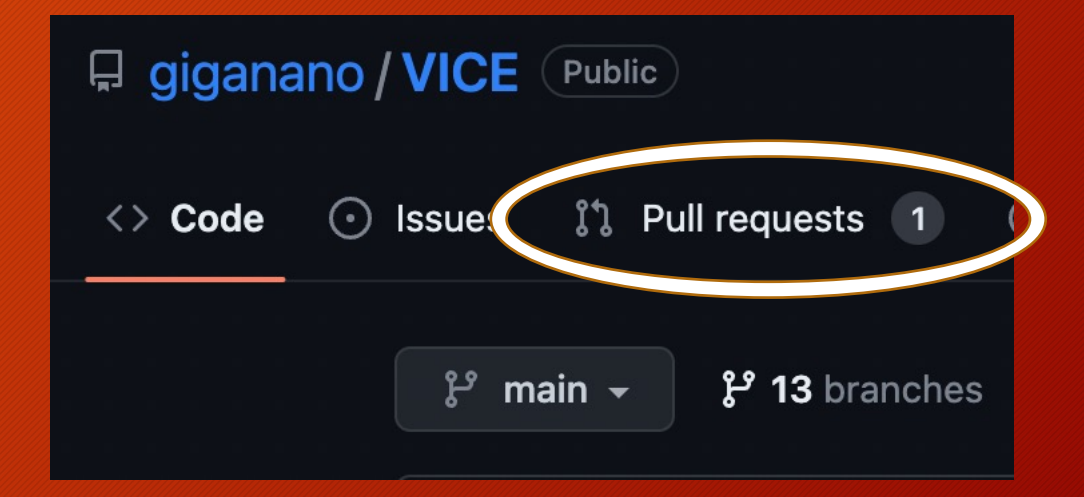

## How Researchers Benefit from GitHub

At the end of the day, or whenever you need it: *git add* + *git commit* + *git push* Later, or simply on a different computer: *git pull* 

- No need to handle transfers yourself!
- The other system *can* be a supercomputer (e.g., Ohio Supercomputer Center)
- If all you're looking for is managing files between systems, then *add*, *commit*, *push*, and *pull* are all you *really* need

You're backing up your work in the process

"Can you send me a copy of your code?"

"Sure, here's a link that won't change even if the code changes."

#### GitHub will host static websites for free!

- *Static*: built using HTML/Markdown as opposed to JavaScript (*dynamic*)
- Popular among academics  $\rightarrow$  more freedom than, e.g., google sites
- *https://username.github.io*  $\rightarrow$  URLs of this format are GitHub websites

Can also be deployed at any URL that you own the rights to

- Example: *https://giganano.github.io* redirects to *https://jamesjohnson.space*
- The source material for this bootcamp is hosted on a GitHub website
  - *https://jamesjohnson.space/bootcamp* is really just *https://giganano.github.io/bootcamp*

In repository, navigate to Settings, then Pages, and tell it which branch to deploy from (usually *main*)

In general, the name of the repo should end with *.github.io* 

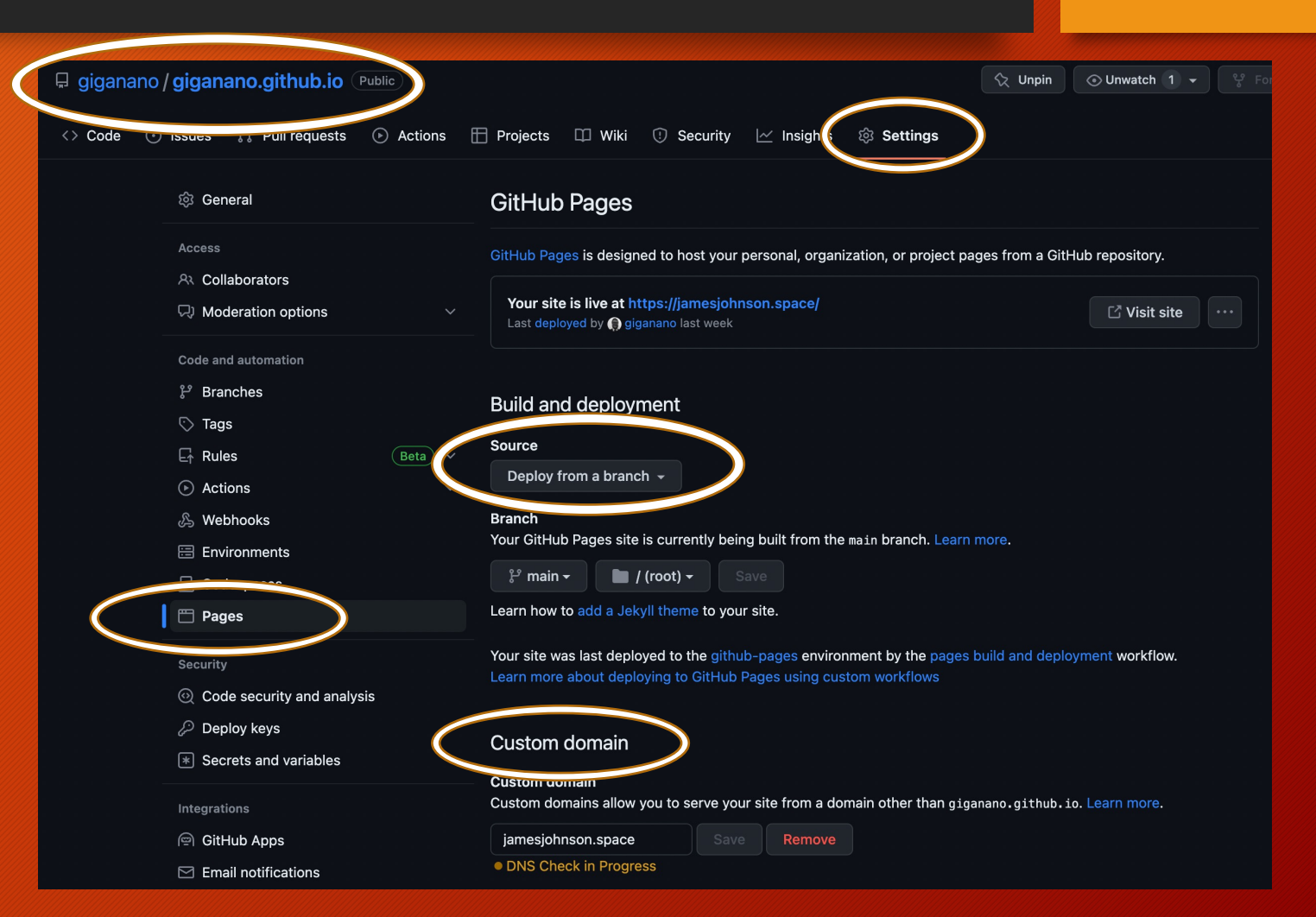

### Built using HTML or Markdown

• *index.html* or *index.md* will be the website's front page

Can use your own JavaScript or CSS (Cascading Style Sheets)

### Anatomy of a website:

- HTML = bones
- JavaScript = muscles
- CSS = skin

| 분 main ▾ ᢪ 1 branch ा of tags         |                                               | Go to file        | Add file -  | <> Code -     |
|---------------------------------------|-----------------------------------------------|-------------------|-------------|---------------|
| giganano dev: links to solutions adde | d next to exercises on bootcamp page          | ✓ 87ef3e          | 7 last week | • 243 commits |
| .github/workflows                     | ci: patch: research metrics update checks fo  | or 504 Gateway    | / Time-out  | 2 months ago  |
| C css                                 | patch: ADS library button on research page    | given more roo    | m           | 2 months ago  |
| data                                  | [auto] ci: research metrics updated           |                   |             | 2 weeks ago   |
| images                                | dev: research section image tweaks            |                   |             | 2 months ago  |
| js                                    | patch: "arxiv:" added before arxiv numbers    | in publications   | list        | 2 months ago  |
| supplementary_files                   | maint: slight tweak to bootcamp slides        |                   |             | last week     |
| 🗋 .gitignore                          | gitignore added                               |                   |             | last year     |
| CNAME                                 | Create CNAME                                  |                   |             | last year     |
| 🗅 README.md                           | update: README added, link to source repo     | sitory added to   | index.html  | last year     |
| bootcamp.html                         | dev: links to solutions added next to exercis | es on bootcam     | p page      | last week     |
| 🗋 index.html                          | dev: switched order of teaching section       |                   |             | last month    |
| publications.html                     | dev: teaching section overhaul ; buttons ove  | erhaul ; icons ov | verhaul     | 2 months ago  |
| research.html                         | dev: teaching section overhaul ; buttons over | erhaul ; icons ov | verhaul     | 2 months ago  |

### Built using HTML or Markdown

• *index.html* or *index.md* will be the website's front page

You can simply choose an "off-theshelf" theme to expedite styling

• Regardless of HTML/Markdown

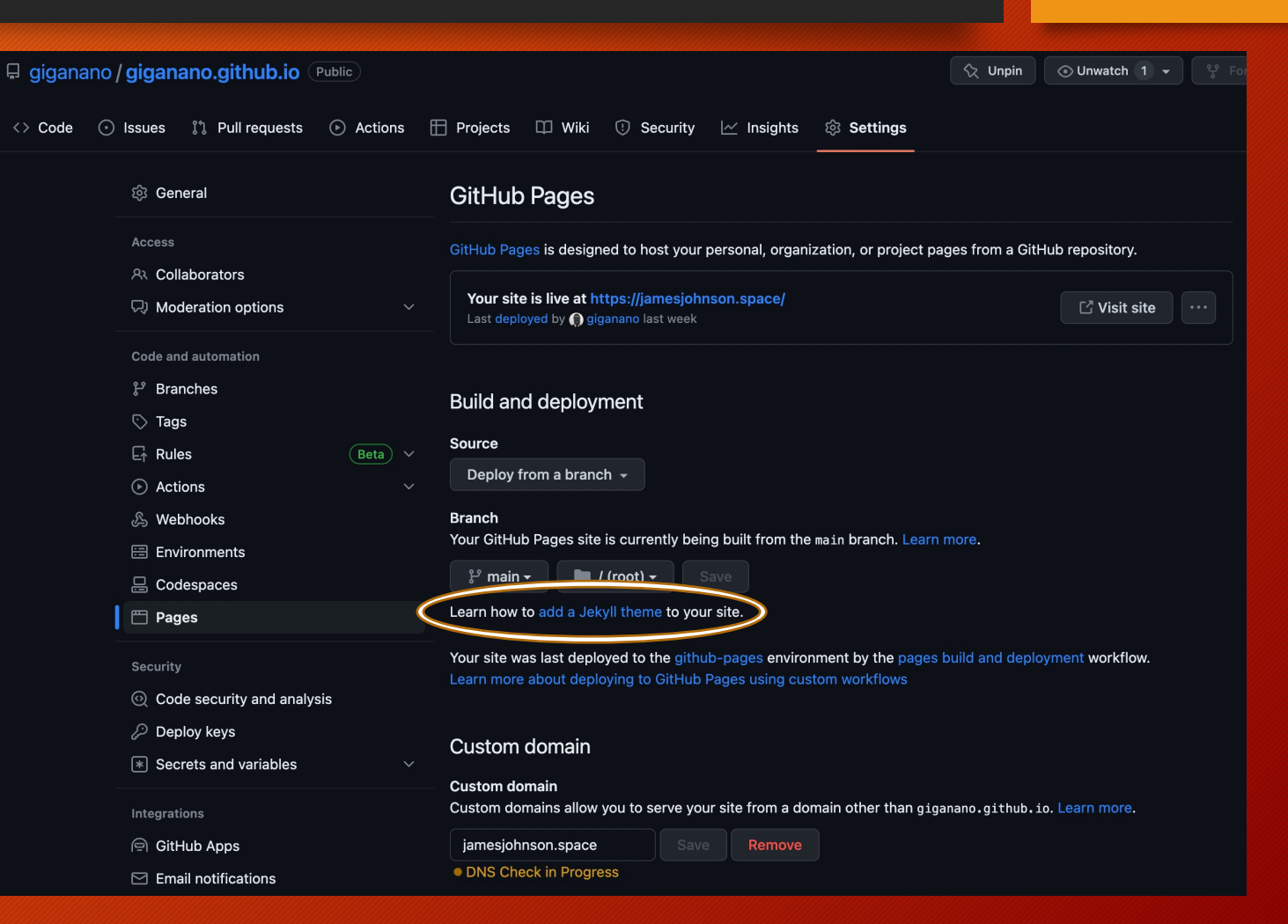

### Easy if you simply use GitHub's website

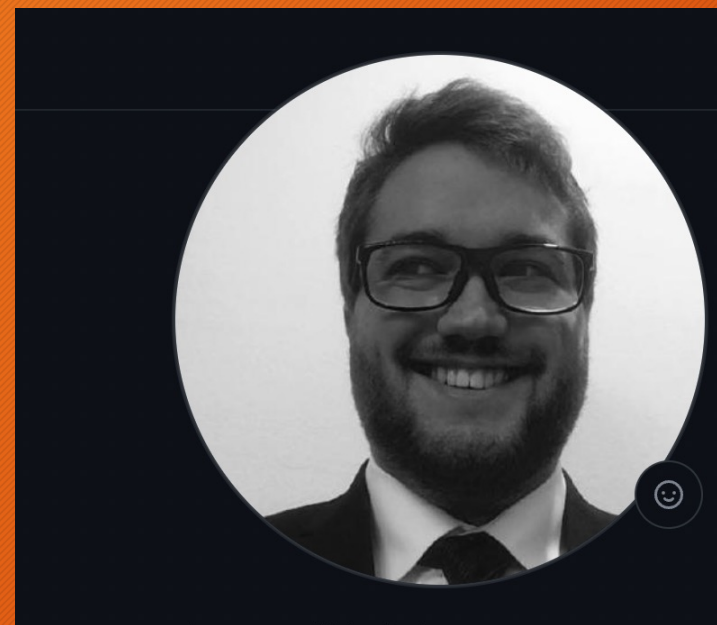

**James W. Johnson** giganano

| 🗘 Overview 📮 Repositories 16 🕀 Projects 🛇 Packages                                                                                         | ☆ Stars 2                    |
|----------------------------------------------------------------------------------------------------|------------------------------|
| Find a repository                                                                                                    | Type - Language - So - 📮 New |
| <b>outflows</b> Public<br>an investigation into the impact of galactic outflows on chemical evolution<br>models                            | ☆ Star →                     |
| Jupyter Notebook Updated 4 hours ago                                                                                                    |                              |
| <b>PythonBootcamp</b> Public<br>A Python bootcamp aimed at astronomers and other scientists with a<br>background in functional programming | र्रू Star 🚽                  |
|                                                                                                    |                              |

# You'll land at a page that looks like this

- Name it
- Private repos require premium

## *README*, *.gitignore*, and *license* can be added at any time

• Leave them out if this is your first repository

#### Create a new repository

A repository contains all project files, including the revision history. Already have a project repository elsewhere? Import a repository.

| Owner* Repository name *                                                                          |  |
|---------------------------------------------------------------------------------------------------|--|
| giganano 👻 /                                                                                      |  |
| Great repository names are short and memorable. Need inspiration? How about animated-octo-eureka? |  |
| Description (optional)                                                                            |  |
|                                                                                                   |  |
|                                                                                                   |  |
| • Public<br>Anyone on the internet can see this repository. You choose who can commit.            |  |
| Private<br>You choose who can see and commit to this repository.                                  |  |
| Initialize this repository with:                                                                  |  |
| Add a README file                                                                                 |  |
| This is where you can write a long description for your project. Learn more about READMEs.        |  |
| Add .gitignore                                                                                    |  |
| .gitignore template: None 👻                                                                       |  |
| Choose which files not to track from a list of templates. Learn more about ignoring files.        |  |
| Choose a license                                                                                  |  |

License: None 👻

A license tells others what they can and can't do with your code. Learn more about licenses.

(i) You are creating a public repository in your personal account.

# You'll land at a page that looks like this

- Name it
- Private repos require premium

## *README*, *.gitignore*, and *license* can be added at any time

• Leave them out if this is your first repository

# The suggested name is usually so random that it's funny...

#### Create a new repository

A repository contains all project files, including the revision history. Already have a project repository elsewhere? Import a repository.

| 🧊 giganano 👻                                                                                                    |                                                                                                    |
|----------------------------------------------------------------------------------------------------|----------------------------------------------------------------------------------------------------|
|                                                                                                    |                                                                                                    |
| Great repository nar                                                                                                    | nes are short and memorable. Need inspiration? How a out animated-octo-eure                                                                                       |
| Description (optiona                                                                                                    |                                                                                                    |
|                                                                                                    |                                                                                                    |
|                                                                                                    |                                                                                                    |
| - Public                                                                                                    |                                                                                                    |
| Anyone on                                                                                                    | the internet can see this repository. You choose who can commit.                                                                                                  |
| ് റ്റ്ര Private                                                                                                    |                                                                                                    |
| └ └ You choose                                                                                                    | who can see and commit to this repository.                                                                                                    |
| Initialize this year of                                                                                                    |                                                                                                    |
| initialize this repos                                                                                                    | itory with:                                                                                                    |
|                                                                                                    | fle                                                                                                    |
| Add a README                                                                                                    | file<br>can write a long description for your project. Learn more about READMEs.                                                                                  |
| Add a README                                                                                                    | file<br>can write a long description for your project. Learn more about READMEs.                                                                                  |
| Add a README<br>This is where you<br>Add .gitignore                                                                                                    | file<br>can write a long description for your project. Learn more about READMEs.                                                                                  |
| Add a README<br>This is where you<br>Add .gitignore<br>.gitignore template: I                                                                                            | file<br>can write a long description for your project. Learn more about READMEs.<br>None -                                                                        |
| Add a README<br>This is where you<br>Add .gitignore<br>.gitignore template: I<br>Choose which files not                                                                  | file<br>can write a long description for your project. Learn more about READMEs.<br>None  to track from a list of templates. Learn more about ignoring files.     |
| Add a README<br>This is where you<br>Add .gitignore<br>.gitignore template: I<br>Choose which files not                                                                  | file<br>can write a long description for your project. Learn more about READMEs.<br>None -<br>to track from a list of templates. Learn more about ignoring files. |
| <ul> <li>Add a README<br/>This is where you</li> <li>Add .gitignore</li> <li>.gitignore template: I</li> <li>Choose which files not</li> <li>Choose a license</li> </ul> | file<br>can write a long description for your project. Learn more about READMEs.<br>None  To track from a list of templates. Learn more about ignoring files.     |
| Add a README<br>This is where you of<br>Add .gitignore<br>.gitignore template: I<br>Choose which files not<br>Choose a license                                           | file<br>can write a long description for your project. Learn more about READMEs.<br>None –<br>to track from a list of templates. Learn more about ignoring files. |

(i) You are creating a public repository in your personal account.

If you leave out the *README*, *.gitignore*, and *license*, then the landing page of an empty repository will walk you through how to make your first push

From here on, everything proceeds according to the earlier slides

## Set up GitHub Copilot Use GitHub's Al pair programmer to autocomplete suggestions as you code.

#### ନ**⁺**

Invite collaborators

#### Find people using their GitHub username or email address.

#### Quick setup — if you've done this kind of thing before

🕁 Set up in Desktop or HTTPS SSH https://github.com/giganano/animated-octo-eureka.git

Get started by creating a new file or uploading an existing file. We recommend every repository include a README, LICENSE, and .gitignore.

#### ... or create a new repository on the command line

echo "# animated-octo-eureka" >> README.md
git init
git add README.md
git commit -m "first commit"
git branch -M main
git remote add origin https://github.com/giganano/animated-octo-eureka.git
git push -u origin main

#### ... or push an existing repository from the command line

git remote add origin https://github.com/giganano/animated-octo-eureka.git
git branch -M main
git push -u origin main

#### ...or import code from another repository

You can initialize this repository with code from a Subversion, Mercurial, or TFS project.

Import code

# Thank you!